## WI-FI PRINTING

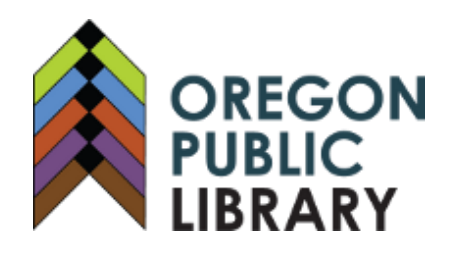

| Send print jobs anytime. All you need is a device & Wi-Fi.<br>1. Go to <b>oregonpubliclibrary.org</b> and click on the <b>purple wireless printing</b><br><b>button</b> in the left menu (toward the top of the page on mobile). |                                                                                                 |
|----------------------------------------------------------------------------------------------------|-------------------------------------------------------------------------------------------------|
| Currently supported file types:<br>.pdf, .jpg, .jpeg, .png, .gif, .bmp, .tif, .tiff, .doc, .docx, .ppt, .pptx, .xls,<br>.xlsx, .html, .htm, .txt, .rtf, .pub, .odt, .odp, .ods, .xps                                             | Cost Per Page:<br>B&W: \$0.10<br>Color: \$0.50                                                  |
| Max File Size:<br>100 MB<br>Select File                                                                                                    | 2. Drag or select the files you want to print.                                                  |
| Drag and drop your files here or<br>Select File<br>Any password protected documents cannot be<br>User Info                                                                                                    |                                                                                                 |
| 4. Enter a name<br>for the print job.<br>For confirmation<br>by email or text,<br>enter additional<br>info.<br>Enter phone number for<br>Submit                                                                                  | text message receipt  5. Hit submit and come to the library to pick up your prints. Prints will |
| Reset stay in our print queue for five days.                                                                                                    |                                                                                                 |
| Send prints via email. Forward the<br>print to the emails listed below.<br>B&W Printer:<br>tbs-oregonpl-bw@eprintitservice.com<br>Color Printer:<br>tbs-oregonpl-color@eprintitservice.co                                        | Send prints via the ePrintit app.                                                               |